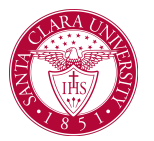

## Approve/Deny Prerequisite Override Request

## Overview

This quick reference guide will cover how to review prerequisite override requests from students, and to render an approval or denial on these requests.

**NOTE**: Before starting your tasks in Workday Student, follow the set up procedures outlined in the *Getting Started* guide found under *Workday Training and Support* <u>here</u>.

## Process

1. When a student submits a request for a prerequisite override, it will be sent to the Workday inbox of the Instructor of the course for review, approval or denial.

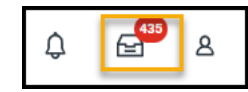

2. After logging into Workday, access your **Workday inbox** by clicking on the inbox icon at the top right corner of the screen.

| Inbox                                                                                                    |                                                                                                    |
|----------------------------------------------------------------------------------------------------|----------------------------------------------------------------------------------------------------|
| Actions Archive           Vening: AB         Sort By: Newest         V                                                                                                    | Review Eliphility Override: PSYC 114 - Ethics in Psychology requested by Mathematics and Computer Science Department/Undergraduate (BS) - 09/13/2021 - Arthre                                                                          |
| Eligibility Override: PSYC 114 - Ethics in Psychology<br>requested by                                                                                                    | 3 mmlet(i) ape-bar BLR10222<br>For Mathematics and Computer Science Department/Undergraduate (BS) - 69/13/2021 - Active<br>Devel Process Elabelity Commite PSYC 114 - Phics In Procision researched Jr. April 2010 - 12/12/12 - Active |
| Ilgebild generate PRC 114. (Biss in Psychology<br>respected by Michael Edgeson) (Bission (Bission)<br>Department/championani (Bis) (BF13/2022 - Adhe C<br>2 micrithy) (ago- Con 12/15/2022 | Overall Status In Progress Details to Review Utathematics and Computer Science Department/Undergraduate (BS- 09/13/2021 - Active                                                                                                    |
|                                                                                                    | Course Section PSYC 1142 - Efficis In Psychology Pre-regulate Override turn PSQ Usets PSYC 1 OR PSYC 2 Comment                                                                                                    |
|                                                                                                    | Process History 3 moder app                                                                                                    |
|                                                                                                    | Approve, Send<br>Back, Deny,<br>Cancel                                                                                                    |

3. Click **Approve** to approve the request, allowing the student to register.

Click **Send Back** if the student made an error and needs to make changes.

Click **Deny** if you want to deny the request.

• If desired, you can leave a comment.

Click Cancel if you don't want to take action at this time.

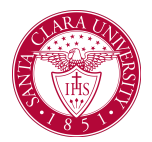

## Approve/Deny Prerequisite Override Request

5. If approved or denied, the student will receive a notification in their Workday inbox. If approved, the student can enroll in the class.

**NOTE:** The student will not receive an email notification and your approval does not enroll the student into the course.